## How to do Payment

Step 01: Click on Proceed.

| 👔 State Bank Collect 🛛 🗙 | 👔 https://www.onlinesbi.com/sbicc 🗙 +                                                                                                    | • - • ×                                        |
|--------------------------|----------------------------------------------------------------------------------------------------|------------------------------------------------|
| ← → C (a onlinesbi.com/s | bicollect/icollecthome.htm                                                                                                    | ् 🖈 🎯 Incognito (2) 🚦                          |
|                          | () SBI                                                                                                    |                                                |
|                          | Products & Services Know More 문화                                                                                                    |                                                |
|                          | DISCI AIMER CLAINS                                                                                                    |                                                |
|                          | Terms Used                                                                                                    |                                                |
|                          | Corporate Customer: Firm Company/Institution (FiCI) collecting payment from their beneficianes.     User: The beneficiary making a payment to FiCI for the services/goods availed.     Sank shall not be responsible, in any way, for the quality or mechanizability of any productimenthands or any of the services related thereto, whatsoever, offered to the User by the Corporate Customer and the User and Bank shall not be a party to any such dispute. Any inequest for refund by the User or any goods whatsoever should be taken to directly with the Corporate Customer and the Bark with one to expossible to mesonability in responsible to mesonability on seponded and User Bark in to the end and the Castomer and the Bark with the Corporate Customer.     The User shall not public, disput, updated transmit any information prohibited under Rule 3(2) of the information. Technology (intermedianes guidelines) Rules, 2011.     In case of non-compliance of the fermic and constitions stated above:     Cick Check Box to proceed for payment.)     Proceed |                                                |
|                          | © State Bank of India Privacy Statement   Declosure   Terms of Use                                                                                                    |                                                |
|                          |                                                                                                    |                                                |
| ー ア Type here to search  | 🛛 🛛 🖓 C.U 🕅 smar 💿 Stat 💿 Stat 🕵 SQL 📙 aws. 🥒 Not 🧏 SQL 🗱 Setti 🔞 A                                                                                                    | (⊅) d <sup>A</sup> ENG 11:41 PM<br>31-Aug-21 □ |

Step 02 Select Madhya Pradesh in first drop down and Education Institute in second drop down.

| 1 State Bank Collect     | 🚮 https://www.onlinesbi.com/sbicc 🗙 🛛 +                                                                                         |                                                                                                    | • - ¤ ×                                           |
|--------------------------|----------------------------------------------------------------------------------------------------|----------------------------------------------------------------------------------------------------|---------------------------------------------------|
| ← → C (a) onlinesbî.com/ | bicollect/sbclink/displayinstitutiontype.htm                                                                                    |                                                                                                    | 🔍 🚖 📾 Incognito (2) 🚦                             |
|                          | • SBI                                                                                                    | State Bank Colect                                                                                                    |                                                   |
|                          | State Bank Collect - State Bank Mops                                                                                            |                                                                                                    |                                                   |
|                          | State Bank Collect / State Bank Collect                                                                                         | C• Ext                                                                                                    |                                                   |
|                          | State Bank Collect                                                                                                    | 31-Aug-2021 [11:42 PM IST]                                                                                               |                                                   |
|                          | Select State and Type of Corporate / Institution                                                                                |                                                                                                    |                                                   |
|                          | State of Corporate / Institution * Madhya Pradesh                                                                               | •                                                                                                    |                                                   |
|                          | Type of Corporate / Institution * Educational Institution                                                                       | s •                                                                                                    |                                                   |
|                          | Mandatory fields are marked with an asterisk (*)     State Bank Collect is a unique service for paying online to educational in | Go<br>stitutions, temples, charities and/or any other corporates/institutions who maintain their accounts with the Bank. |                                                   |
|                          | © State Bank of India                                                                                                    | Privacy Statement   Disclosure   Terms of Use                                                                            |                                                   |
|                          |                                                                                                    |                                                                                                    |                                                   |
|                          |                                                                                                    |                                                                                                    |                                                   |
|                          |                                                                                                    |                                                                                                    |                                                   |
|                          |                                                                                                    |                                                                                                    |                                                   |
|                          |                                                                                                    |                                                                                                    |                                                   |
|                          |                                                                                                    |                                                                                                    |                                                   |
| Type here to search      | O ⊟i <u>@</u> 'C\_ <b>X]</b> sm. 🧕                                                                                              | SL. 🌀 SL. 💽 SL. 🗜 SOL. 🖡 aws 🔚 YOL. 🥒 NL. 🛂 SOL. 🗱 SEL. 🗖 DL. 🔇 A                                                        | ¢ii) d <sup>®</sup> ENG 11:42 PM □<br>31-Aug-21 □ |

Step 03 Select National Institute of Design Madhya Pradesh.

| 👔 State Bank Collect 🛛 🗙 | 💽 https://www.onlinesbi.com/sbic= 🗙   🕂        |                                      |                                           |     | • | - 0       | a x     | ſ |
|--------------------------|------------------------------------------------|--------------------------------------|-------------------------------------------|-----|---|-----------|---------|---|
| ← → C  a onlinesbi.com/s | bicollect/payment/listinstitution.htm          |                                      |                                           | ର 🕯 |   | Incognite | o (2) 🚦 |   |
|                          | <b>O</b> SBI                                   |                                      | G State Bank Collect                      |     |   |           |         |   |
|                          | State Bank Collect + State Bank Mops           |                                      |                                           |     |   |           |         |   |
|                          | State Bank Collect / State Bank Collect        |                                      | C• Exit                                   |     |   |           |         |   |
|                          | State Bank Collect                             |                                      | 31-Aug-2021 [11:42 PM IST]                |     |   |           |         |   |
|                          | Select from Educational Institutions           |                                      |                                           |     |   |           |         |   |
|                          | Educational Institutions Name *                | NATIONAL INSTITUTE OF DESIGN , MAI - |                                           |     |   |           |         |   |
|                          |                                                | Submit Back                          |                                           |     |   |           |         |   |
|                          | Mandatory fields are marked with an asterisk ( | )                                    |                                           |     |   |           |         |   |
|                          | © State Bank of India                          | Priva                                | acy Statement   Disclosure   Terms of Use |     |   |           |         |   |
|                          |                                                |                                      |                                           |     |   |           |         |   |

| P Type here to search | 0 | Ħ | <u>€</u> C\ | 🗙 sm | 🧑 St | 🌀 St | 🦁 St | 🛃 sq | 📙 aws 🔜 Yo. | . 🦉 N | SQ | 🛱 Se | w D | <b>@</b> | ~ d>) | A | ENG 11:43 PM<br>31-Aug-21 |  |
|-----------------------|---|---|-------------|------|------|------|------|------|-------------|-------|----|------|-----|----------|-------|---|---------------------------|--|
|                       |   |   |             |      |      |      |      |      |             |       |    |      |     |          |       |   |                           |  |

## Step 04: Select Fee for Faculty positions.

| NO - Necruitment Portai | X   S NID, MP : National Institute of L X   S                                                                                                    | How_to_do_Payment_01Sep2021 X State Bank Collect                                                                                                    | ×                                             | · - u |   |  |  |  |  |
|-------------------------|----------------------------------------------------------------------------------------------------|----------------------------------------------------------------------------------------------------|-----------------------------------------------|-------|---|--|--|--|--|
| → C                     | sbi.com/sbicollect/payment/listcategory.htm                                                                                                    |                                                                                                    |                                               | @ ☆ ≯ | 4 |  |  |  |  |
|                         | <b>9</b> SBI                                                                                                    |                                                                                                    | To State Bank Collect                         |       |   |  |  |  |  |
|                         | State Bank Collect + State Bank Mops                                                                                                    |                                                                                                    |                                               |       |   |  |  |  |  |
|                         | State Bank Collect / State Bank Collect                                                                                                    |                                                                                                    | G• Exit                                       |       |   |  |  |  |  |
|                         | State Bank Collect                                                                                                    |                                                                                                    | 09-Feb-2022 [12:21 AM IST]                    |       |   |  |  |  |  |
|                         | NATIONAL INSTITUTE OF DESIGN, MADHYA PRADESH<br>ACHARPURA EINTKHEDI POST ARWALIYA BHOPAL, BHOPAL, BHOPAL, BHOPAL-482038                                                             |                                                                                                    |                                               |       |   |  |  |  |  |
|                         | Provide details of payment                                                                                                    |                                                                                                    |                                               |       |   |  |  |  |  |
|                         | Select Payment Category *                                                                                                    | - Select Category ·                                                                                                    |                                               |       |   |  |  |  |  |
|                         | Mandatory fields are marked with an asterisk (*)     The payment structure document if available will     Date specified(if any) should be in the format of     State Bank of India | - Select Category<br>2nd Semester Fee<br>4th Semester Fee<br>6th Semester Fee<br>Application Fee for Faculty positions<br>FEE COLLECTION Ist SEMESTER 2021-25 BATCH | Privacy Statement   Disclosure   Terms of Use |       |   |  |  |  |  |
|                         |                                                                                                    |                                                                                                    |                                               |       |   |  |  |  |  |

🖸 🛱 🚾 597967401 ... 🚳 State Bank ... 🗴 issues 09.0... 🖬 faculty Port... 🐙 How to do... 💺 Downloads 🛛 🖓 \land 📴 dol. 📼 do ENG 1221 AM 🖓 - 69-feb-22

Step 05: Fill the form and do the payment as instructed.

| S NID - Recruitment Portal | × 🛛 🕙 NID, MP :: National                                                          | Institute of Di      | How_to_do_Payment_01Sep2021                             | × State Bank C                     | Collect 3         | × +             |                            | ~     | - 0                   | ×          |
|----------------------------|------------------------------------------------------------------------------------|----------------------|---------------------------------------------------------|------------------------------------|-------------------|-----------------|----------------------------|-------|-----------------------|------------|
| ← → C 🏔 online             | sbi.com/sbicollect/payment/show                                                    | vpaymentdetail       | s.htm                                                   |                                    |                   |                 |                            | @ 1   | r) 🗰 🕻                | <b>1</b> : |
|                            | <b>9</b> SBI                                                                       |                      |                                                         |                                    |                   |                 | ( State Bank Collect       |       |                       | Â          |
|                            | State Bank Collect + State Bank Mops       State Bank Collect / State Bank Collect |                      |                                                         |                                    |                   |                 |                            |       |                       |            |
|                            |                                                                                    |                      |                                                         |                                    |                   |                 |                            |       |                       |            |
|                            | State Bank Collect                                                                 |                      |                                                         |                                    |                   |                 | 09-Feb-2022 [12:22 AM IST] |       |                       | - 1        |
|                            | राष्ट्रीय डिज़ाइन संस्थान<br>National Institute of Davign<br>remble Mathys Prodesh | NATIONA<br>ACHARPURA | L INSTITUTE OF DESIGN ,<br>EINTKHEDI POST ARWALIYA BHOP | MADHYA PRAL<br>AL , BHOPAL , BHOPA | DESH<br>AL-462038 |                 |                            |       |                       |            |
|                            | Provide details of payment                                                         |                      |                                                         |                                    |                   |                 |                            |       |                       | - 1        |
|                            | Select Payment Category *                                                          |                      | Application Fee for Faculty p $ $                       |                                    |                   |                 |                            |       |                       |            |
|                            | ADVERTISEMENT NUMBER *                                                             |                      | Select ADVERTISEMENT NUM                                |                                    |                   |                 |                            |       |                       | - 1        |
|                            | POST APPLIED FOR *                                                                 |                      | Select POST APPLIED FOR                                 |                                    |                   |                 |                            |       |                       | - 8        |
|                            | APPLICATION NUMBER *                                                               |                      |                                                         |                                    |                   |                 |                            |       |                       |            |
|                            | CANDIDATE NAME *                                                                   |                      |                                                         |                                    |                   |                 |                            |       |                       |            |
|                            | CANDIDATE FATHER NAME *                                                            |                      |                                                         |                                    |                   |                 |                            |       |                       |            |
|                            | MOBILE NUMBER *                                                                    |                      |                                                         |                                    |                   |                 |                            |       |                       |            |
|                            | EMAIL ADDRESS *                                                                    |                      |                                                         |                                    |                   |                 |                            |       |                       |            |
|                            | Application Fee *                                                                  |                      | 1000 F                                                  | xed:Rs.1000                        |                   |                 |                            |       |                       |            |
|                            |                                                                                    |                      |                                                         |                                    | ]                 |                 |                            |       |                       |            |
|                            |                                                                                    |                      |                                                         |                                    |                   |                 |                            |       |                       |            |
| ₽ Type here to s           | search                                                                             | O III                | 597987401 _ 💽 State Bank                                | × issues_09_0                      | faculty Port      | 🚾 How_to_do 🛛 🔋 | Downloads 🕜 ^ ট্ৰি 🕼 🖬     | d ENG | 12:22 AM<br>09-Feb-22 | □<br>□     |

Step06: Note the Bank Reference Number to Enter in the portal.